To set up your Outlook client to work with Gmail:

- 1. Open Outlook.
- 2. Choose to create a **New Account**
- 3. Enter your display name (what people will see when they receive email from you)
- 4. Enter your full email address (yourusername@student.fitchburgstate.edu), and FalconKey password (FS-xxxxx).
- 5. Select the 'Manually configure server settings or additional server types' checkbox.

| Your Name: My Name   Example: Barbara Sankovic   E-mail Address: username@student.fitchburgstate.edu   Example: barbara@contoso.com   Password: *******   Retype Password: *******   Type the password your Internet service provider has given you. |  |
|----------------------------------------------------------------------------------------------------|--|
| E-mail Address: username@student.fitchburgstate.edu   Example: barbara@contoso.com   Password: ********   Retype Password: ********   Type the password your Internet service provider has given you.                                                |  |
| Example: barbara@contoso.com   Password: *******   Retype Password: *******   Type the password your Internet service provider has given you.                                                                                                    |  |
| Assword: ************************************                                                                                                    |  |
| Type the password your Internet service provider has given you.                                                                                                    |  |
|                                                                                                    |  |
|                                                                                                    |  |
|                                                                                                    |  |
| Manually configure server settings or additional server types                                                                                                    |  |

## 6. Select Internet E-mail.

- 7. Settings: name, full email address (including '@student.fitchburgstate.edu')
  - In the Account Type dropdown menu, select IMAP.
  - In the 'Incoming server name' section, enter: imap.gmail.com
  - In the 'Outgoing server name (SMTP)' section, enter: **smtp.gmail.com**.
  - o In the 'User Name' field, give your full Gmail address, including '@student.fitchburgstate.edu.'
  - After creating these settings, clicking **Next** takes you to the end of the setup.

| Internet E-ma<br>Each of the | a <b>il Settings</b><br>ese settings a | re required to get your e-mail a | ccount working.                                                                      |
|------------------------------|----------------------------------------|----------------------------------|--------------------------------------------------------------------------------------|
| User Informat<br>Your Name:  | ion                                    | My Name                          | <b>Test Account Settings</b><br>After filling out the information on this screen, we |
| E-mail Address: username@st  |                                        | e@student.fitchburgstate         | e.edu                                                                                |
| Server Inform                | ation                                  |                                  |                                                                                      |
| Account Type:                |                                        | IMAP                             | Lest Account Settings                                                                |
| Incoming mail se             | rver:                                  | imap.gmail.com                   | -                                                                                    |
| <u>O</u> utgoing mail se     | rver (SMTP):                           | smtp.gmail.com                   | ]                                                                                    |
| Logon Informa                | ation                                  | 8                                |                                                                                      |
| <u>U</u> ser Name:           | usernam                                | e@student.fitchburgstate         | e.edu                                                                                |
| <u>P</u> assword:            |                                        | ****                             |                                                                                      |
|                              |                                        | Remember password                |                                                                                      |
| Reguire logor                | n using Secure                         | Password Authentication (SPA     | ) <u>M</u> ore Settings                                                              |
|                              |                                        |                                  | < Back Next > Cancel                                                                 |

- 8. In the Tools menu, select Options then Mail Setup. Under 'Email Accounts,' click E-mail Accounts.
- 9. Select an account, and click **Change** above the list of accounts. Click **More Settings**, then the **Advanced** tab.
  - $\circ$   $\,$  Incoming server must be 993, and must use SSL encryption.
  - Outgoing server can use 587, TLS encryption.

| General        | Folders     | Outgoing    | Server           | Connection           | Advanced | ł |
|----------------|-------------|-------------|------------------|----------------------|----------|---|
| Server P       | ort Numb    | ers         |                  |                      |          |   |
| Incomi         | ng server   | (IMAP):     | 993              | Use <u>D</u> efa     | ults     |   |
| Use            | e the follo | wing type ( | of <u>e</u> ncry | pted connect         | ion: SSL | • |
| <u>O</u> utgoi | ng server   | (SMTP):     | 587              |                      |          |   |
| Use            | e the follo | wing type : | of engry         | pted connect         | ion: TLS | - |
| Server T       | imeouts -   | 10 10       | 2008             | 2<br>                |          |   |
| Short          | J           |             | Long 1           | minute               |          |   |
| Folders -      |             |             |                  |                      |          |   |
| Root fo        | older path  | e T         |                  |                      |          |   |
| 208038-0       |             |             |                  |                      |          |   |
|                |             |             |                  |                      |          |   |
|                |             |             |                  |                      |          |   |
|                |             |             |                  |                      |          |   |
|                |             |             |                  |                      |          |   |
|                |             |             |                  |                      |          |   |
|                |             |             |                  | in the second second |          |   |

10. Click the **Outgoing Server** tab. Make sure that 'My outgoing server (SMTP) requires authentication' is selected. The radio button 'Use same settings as my incoming mail server' should also be selected.

| Internet E-  | mail Sett        | ings                  |                 |          | x |
|--------------|------------------|-----------------------|-----------------|----------|---|
| General      | Folders          | Outgoing Server       | Connection      | Advanced |   |
| 📝 Му оч      | itgoing se       | rver (SMTP) require   | es authenticat  | ion      |   |
| <u> </u>     | se same s        | ettings as my incom   | iing mail serve | r        |   |
| 0 <u>L</u> a | og on usin       | g                     |                 |          |   |
| U            | ser <u>N</u> ame | :                     |                 |          |   |
| E            | assword:         |                       |                 |          |   |
|              |                  | 📝 <u>R</u> emember pa | assword         |          |   |
| E            | Reguire          | Secure Password #     | Authentication  | (SPA)    |   |
|              |                  |                       |                 |          |   |
|              |                  |                       |                 |          |   |
|              |                  |                       |                 |          |   |
|              |                  |                       |                 |          |   |
|              |                  |                       |                 |          |   |
|              |                  |                       |                 |          |   |
|              |                  |                       |                 |          |   |
|              |                  |                       |                 |          |   |
|              |                  |                       |                 |          |   |
|              |                  |                       |                 |          |   |
|              |                  |                       | 0               | K Cance  | 8 |

11. Click **OK** > **Next** > **Finish** > **Close** > **OK**.